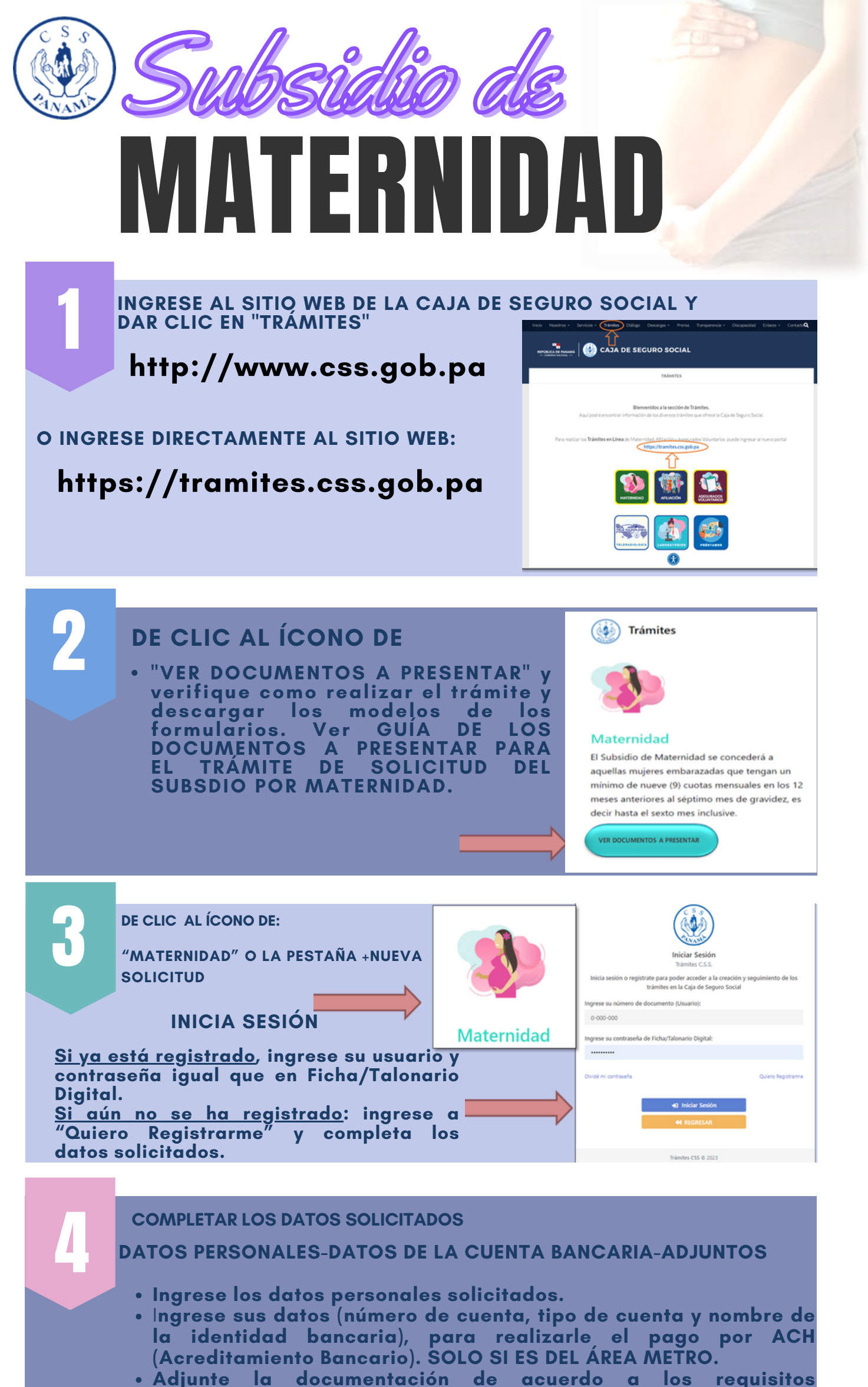

- Adjunte la accumentación de acuerdo a los requisitos solicitados.
- Dar clic en enviar.

El sistema le remitirá un correo electrónico por parte de la Caja de Seguro Social, con la confirmación de que su solicitud fue recibida.

| DE SUBSIDIO DE MATERNIDAD                                                                                                    |                                |                                                      |  |
|----------------------------------------------------------------------------------------------------|--------------------------------|------------------------------------------------------|--|
| 1. Datos Personales                                                                                                    | 2. Datos de la cuenta bancaria | 3. Adjuntos                                          |  |
| Favor ingrese los datos a continuación como aparece                                                                                                    | e en su documentación legal    |                                                      |  |
| Primer Nombre (Obligatorio)                                                                                                    | Correo (Obligatorio)           |                                                      |  |
| 2002 C                                                                                                    | Surround Sugmal.com            |                                                      |  |
| Segundo Nombre                                                                                                    | Nombre de un contacto (Obl     | igatorio)                                            |  |
| allowed a                                                                                                    |                                |                                                      |  |
| Primer Apellido (Obligatorio)                                                                                                    | Celular del contacto (Obligato | orio)                                                |  |
| eenensiz                                                                                                    |                                |                                                      |  |
| Segundo Apellido                                                                                                    | Ingrese la ocupación de la sol | Ingrese la ocupación de la solicitante (Obligatorio) |  |
| M.                                                                                                    |                                |                                                      |  |
| Apellido de Casada                                                                                                    | Fecha de inicio de labores: (O | Fecha de inicio de labores: (Obligatorio)            |  |
|                                                                                                    | yyyy-mm-dd                     | yyyy-mm-dd                                           |  |
| Cédula / Pasaporte (Obligatorio)                                                                                                    | País de Residencia (Obligator  | País de Residencia (Obligatorio)                     |  |
| Contract of the local division of the local division of the local | Panama                         |                                                      |  |

6

## **OBSERVACIONES**

- Al momento en que se revise su solicitud y si algún documento necesita ser corregido o reemplazado, se le comunicará a través del correo electrónico que usted proporcionó al momento de registrarse, para que ingrese nuevamente a la página WEB a ver su solicitud de maternidad y proceda a la corrección.
- Por ahora sólo se estará pagando por ACH en el área metropolitana. Una vez en el área del interior se procede a pagar por este método se les anunciará.